# 資料の検索と予約をする

※Web上で資料を予約するには、図書館利用カードの利用者番号とパスワードが必要です。 (資料の検索は、どなたでもできます。)

#### ①キーワード、著者、資料区分、資料種別などから検索します。

| 銚子市              | 公正図書館       |             |                                     | 🕘 文字サイズの変更 | ₱ 大 HO | ME こどもよう |
|------------------|-------------|-------------|-------------------------------------|------------|--------|----------|
|                  | ▼分類から探す     | ▼利用照会       | ◆サブメニュー                             | ▲ ようごそ91 構 | ログアウト  | 🦷 予約カート  |
| メインメニュー          |             |             |                                     |            |        |          |
| 【お知らせ】<br>システムメン | テナンス等によるサービ | ス停止の日程等     | につきましては、サブメニューの「お知らせ一覧」をご覧ください。     |            |        |          |
|                  |             |             |                                     |            |        |          |
|                  |             |             | 簡用優売                                |            |        |          |
|                  |             |             | 间丰侠术                                |            |        |          |
|                  |             |             |                                     |            |        |          |
|                  |             |             | タイトルと内容説明に含まれるキーワードから検索できます。        |            |        |          |
|                  |             |             | 闇にスペースを入れれば、いくつものキーワードで検索することができます。 |            |        |          |
|                  |             |             | 検充条件                                |            |        |          |
|                  |             | <b>≠</b> −2 | アード 親子ジオパーク ガイドマップ をすべて含む(and) ✔    |            |        |          |
|                  |             | 著           | 者 をすべて含む(and) ✔ 人名—覧                |            |        |          |
|                  |             | 所謂          | 新記 すべて ¥                            |            |        |          |
|                  |             | र्त्तस      | (記) すべて マ                           |            |        |          |
|                  |             | 資料          |                                     |            |        |          |
|                  |             | 資料          |                                     |            |        |          |
|                  |             |             |                                     |            |        |          |
|                  |             |             | 検索する 検索条件をクリア                       |            |        |          |

#### ②検索結果一覧が表示されます。 □に☑チェックを入れてから、「カートに入れる」ボタンを選択します。

ţ\_\_\_\_\_

| Q.検索結果一覧                                                                                                    |                                              |                             |                             |  |  |
|----------------------------------------------------------------------------------------------------|----------------------------------------------|-----------------------------|-----------------------------|--|--|
| - 検索結果のタイトルがリンクされてい<br>検索結果の著者がリンクされていれば                                                                                                    | れば、さらに詳細を見ることができます。<br>、その著者の他の資料の一覧を表示できます。 |                             | 本の表紙の表示、非表示は<br>ここで切替ができます。 |  |  |
|                                                                                                    | 検索結果【1】                                      | (1/1ページ) 表示順: なし ・ 月順 ・ 並べ替 | え 表示数の                      |  |  |
| D-HEANS                                                                                                    |                                              |                             | 表示モード ■ カードモード ■ シンプルモード    |  |  |
| □に図チェックを入れてから、「カートに入れるボタン」をクリックします。<br>(注意事項)「カートに入れる」だけでは、予約が完了していません。                                                                           |                                              |                             |                             |  |  |
| <b>第子シオバーク ガイ ドマック バーク広史</b> 著者: <u>第7のオバーク広史</u> 著者: <u>第7のオバーク</u> 第第3<br>最近会<br>出版者: 第7: <u>第737人一ク</u><br>期本版成会<br>出版時: 2015.12<br>貞科権例: 児星回情 | 検索すると、本の表<br>※一部の本を除き                        | 紙画像が表示されます。<br>ます。          |                             |  |  |
| …<br>予約の注意<br>雑誌・AVi                                                                                                    | 事項<br>資料のWeb予約はでき                            | ಕ್ರಕ್ರಕರಗಿಂ                 |                             |  |  |

#### ③画面右上の「予約カート」をクリックします。

| 銚子市公正図書館 ・ ・ 原料を探す →効果から探す →利用照会 →サブメニュー                                                                                                    |                   |                         | 🍄 文字サイ<br>上 ようこそ9101 | ズの変更 中 大 HOME こともよう<br>ログアウト ポ 予約カート (1件) |
|----------------------------------------------------------------------------------------------------|-------------------|-------------------------|----------------------|-------------------------------------------|
| <u>インメニュ</u> - <sup>-</sup> <sup>1</sup><br>予約カート1件登録しました。                                                                                                    |                   |                         | 予約カートに1件追加さ          | れたことを                                     |
| Q検索結果一覧<br>(株計額のタイト)がリンクされていれば、さらに対応を見ることができます。<br>株制結果の表代がリンクされていれば、その表徴の都の資料の一覧を表示できます。                                                                                                    |                   |                         | 確認し、クリックします。         |                                           |
|                                                                                                    | 検索結果 [1] (1/1ページ) | 表示順: [なし ♥] [昇順 ♥] 並べ替え | 表示数の切替 10件 🗸         |                                           |
| カートに入れる                                                                                                    |                   |                         | 表示モー                 | - ド = カードモード 田 シンプルモード                    |
|                                                                                                    |                   |                         |                      |                                           |
| 第二 2012<br>第二 2012<br>第二 2015<br>第二 2015<br>第二<br>第二<br>第二<br>第二<br>第二<br>第二<br>第二<br>第二<br>第二<br>第二 |                   |                         |                      |                                           |

### ④「予約する」ボタンを選択します。

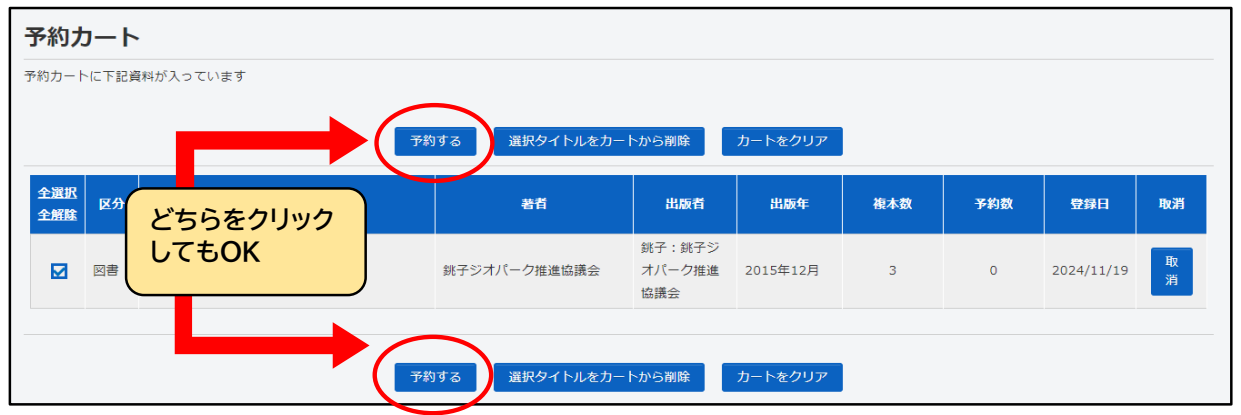

### ⑤連絡方法等を設定し、「次に進む」ボタンを選択します。

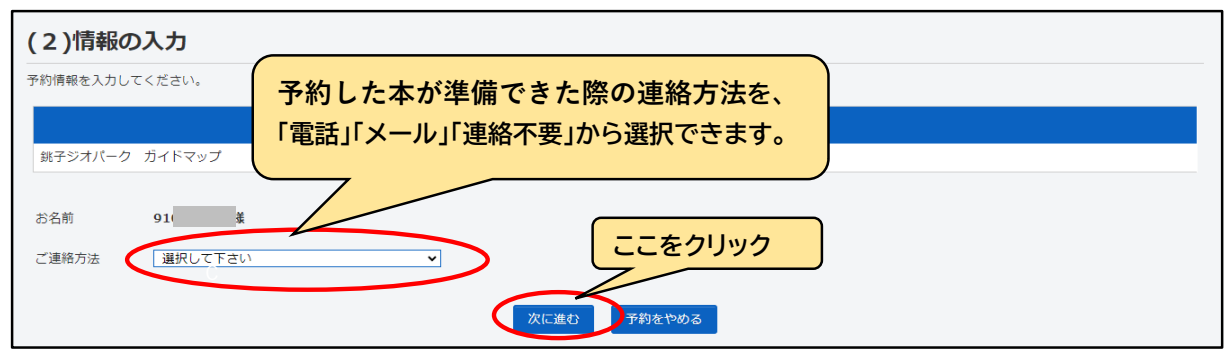

2/4ページ

# ⑥予約内容を確認し、「予約する」ボタンを選択します。

| (3)情報の       | 確認                 |      |           |  |
|--------------|--------------------|------|-----------|--|
|              |                    |      | タイトル      |  |
| 銚子ジオパーク      | ガイドマップ             |      |           |  |
| お名前<br>ご連絡方法 | <b>91</b> 様<br>メール |      | ここをクリック   |  |
|              |                    | 予約する | る  予約をやめる |  |

# ⑦「予約完了」ボタンを選択すると、予約処理が終了します。

| 図書館で準備ができ次第ご連絡いたします。  |  |  |  |  |
|-----------------------|--|--|--|--|
| タイトル                  |  |  |  |  |
| 銚子ジオパーク ガイドマップ        |  |  |  |  |
| お名前 91 機   ご連絡方法 メール: |  |  |  |  |

# 予約した資料を確認する

①利用照会→「利用者ポータル画面」→「利用照会メニュー」→「予約中一覧」を選択します。

| 銚子市公正図書館                                                    |                  | 😬 文字サイズの変更 😐 大 НОМЕ こどもよ    |
|-------------------------------------------------------------|------------------|-----------------------------|
| → 資料を探す →分類から探す →利用照会 →サブメニュー                               |                  | 上 ようこそ91 様 🛛 ログアウト 🛛 🗑 予約カー |
| <u>メインメニュー</u> > 利用者ボータル                                    |                  |                             |
| 利用者ポータル                                                     |                  |                             |
| あなたの図書館利用状況です。<br>古いバージョンのブラウザをご使用の場合、画面が正しく表示されない場合がございます。 |                  |                             |
| 図書館利用カード番号                                                  | 利用者情報設定          |                             |
|                                                             | • <u>利用者情報変更</u> |                             |
| 81808891010<br>91                                           | 新着資料一覧           |                             |
| 利用照会メニュー ここをクリック   ・ 貸出中一覧 ・ 予約中一覧                          |                  | もっと見る                       |

### ②予約した本が一覧で表示されます。

この画面から予約状況の確認と、予約の取消や予約した本が準備できた際の連絡方法が変更できます。

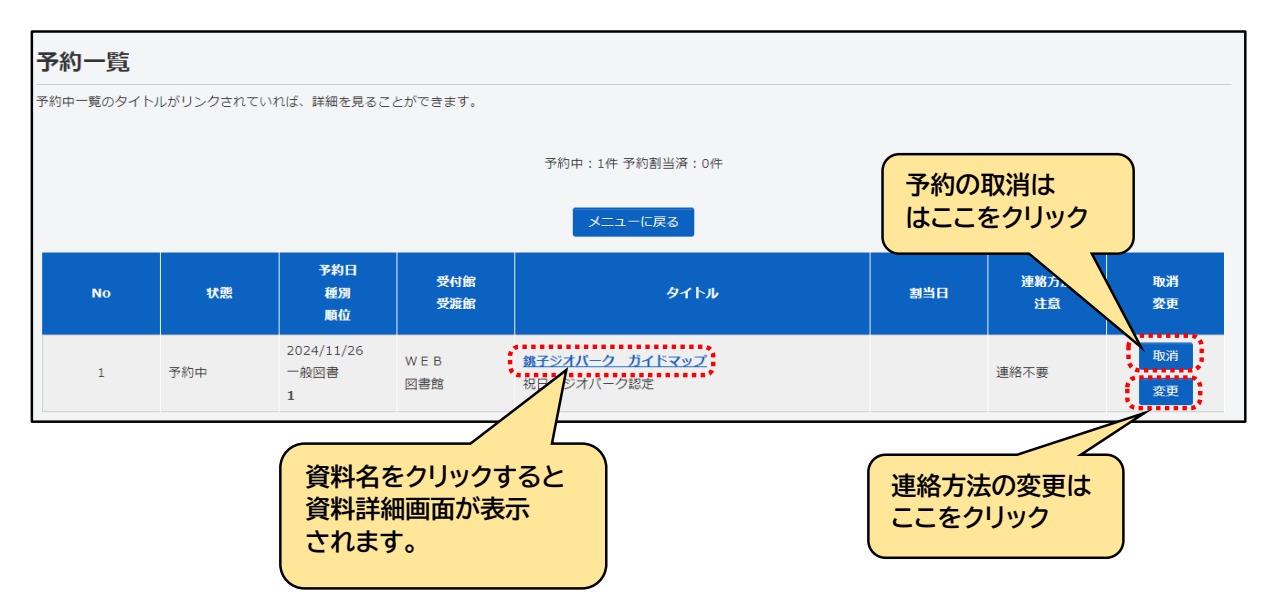